ESNI

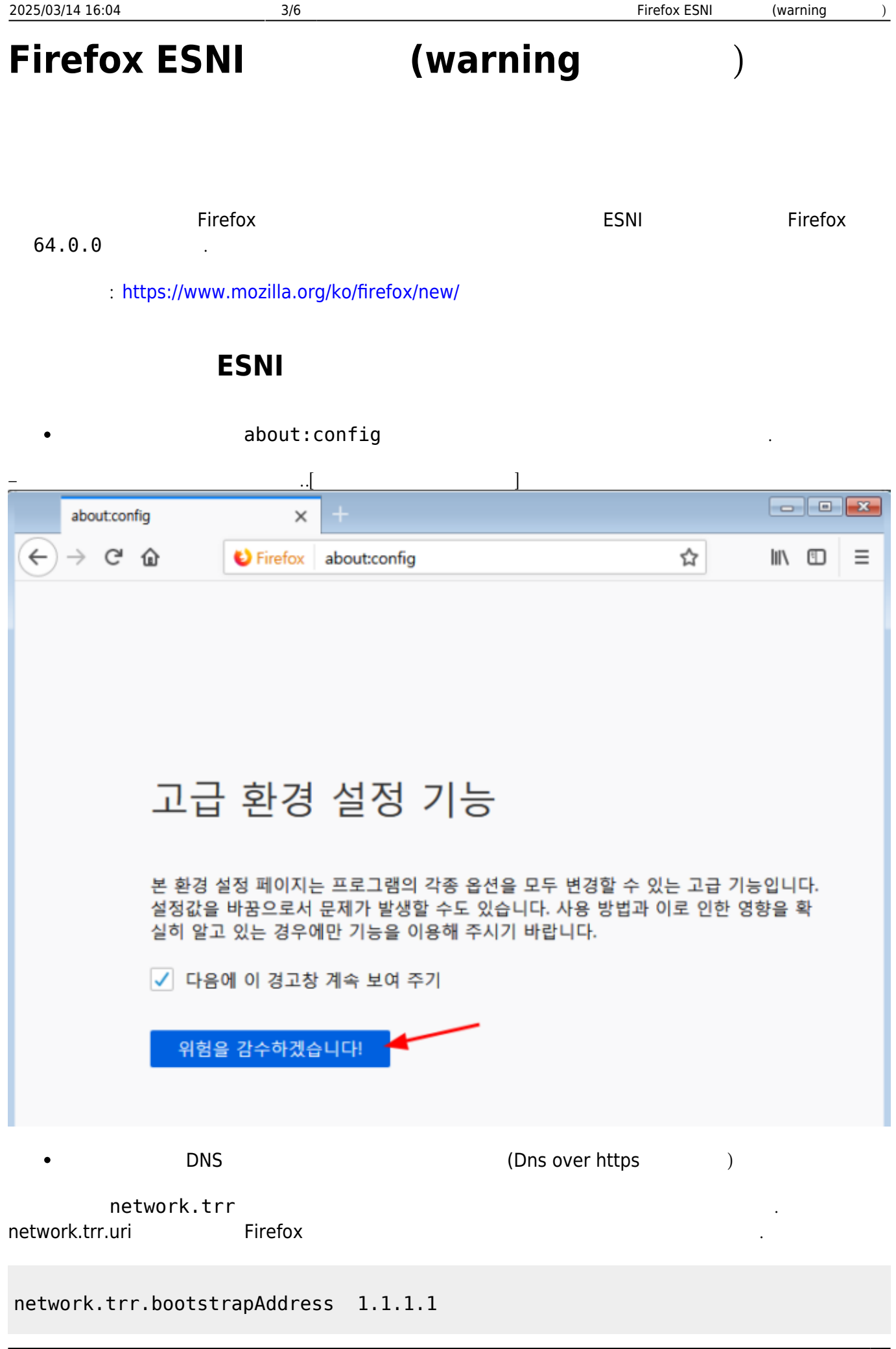

# network.trr.mode 3 network.trr.uri https://dns.cloudflare.com/.well-known/dns-query

| $\overleftarrow{\leftarrow}$ $\rightarrow$ C' $\overleftarrow{\omega}$ | Sirefox about:co | onfig |                | ☆                     | \ ⊡            |
|------------------------------------------------------------------------|------------------|-------|----------------|-----------------------|----------------|
| 검색(R): 🔎 network.trr                                                   |                  |       |                |                       |                |
| 설정 이름                                                                  | ▲ │ 상태           | 유형    | 값              |                       |                |
| network.trr.allow-rfc1918                                              | 기본               | 불린값   | false          |                       |                |
| network.trr.blacklist-duration                                         | 기본               | 정수    | 60             |                       |                |
| network.trr.bootstrapAddress                                           | 수정됨              | 문자열   | 1.1.1.1        |                       |                |
| network.trr.confirmationNS                                             | 기본               | 문자열   | example.com    |                       |                |
| network.trr.credentials                                                | 기본               | 문자열   |                |                       |                |
| network.trr.custom_uri                                                 | 기본               | 문자열   |                |                       |                |
| network.trr.disable-ECS                                                | 기본               | 불린값   | true           |                       |                |
| network.trr.early-AAAA                                                 | 기본               | 불린값   | false          |                       |                |
| network.trr.max-fails                                                  | 기본               | 정수    | 5              |                       |                |
| network.trr.mode                                                       | 수정됨              | 정수    | 3              |                       |                |
| network.trr.request-timeout                                            | 기본               | 정수    | 1500           |                       |                |
| network.trr.uri                                                        | 수정됨              | 문자열   | https://dns.cl | oudflare.com/.well-kr | nown/dns-query |
| network.trr.useGET                                                     | 기본               | 불린값   | false          |                       |                |
| network.trr.wait-for-portal                                            | 기본               | 불린값   | true           |                       |                |

• ESNI

esni

network.security.esni.enabled true

| 2025/03/14 16:04                                  | 5/6         |             |     |                | Firefox ESNI        | (warning  | )      |
|---------------------------------------------------|-------------|-------------|-----|----------------|---------------------|-----------|--------|
| $\overleftarrow{\bullet}$ > C $\widehat{\bullet}$ | E Firefox a | bout:config |     |                | ☆                   | lii\      |        |
| 검색(R): 🔎 network.trr                              |             |             |     |                |                     |           |        |
| 설정 이름                                             | •           | 상태          | 유형  | 값              |                     |           |        |
| network.trr.allow-rfc1918                         |             | 기본          | 불린값 | false          |                     |           |        |
| network.trr.blacklist-duration                    |             | 기본          | 정수  | 60             |                     |           |        |
| network.trr.bootstrapAddress                      |             | 수정됨         | 문자열 | 1.1.1.1        |                     |           |        |
| network.trr.confirmationNS                        |             | 기본          | 문자열 | example.com    |                     |           |        |
| network.trr.credentials                           |             | 기본          | 문자열 |                |                     |           |        |
| network.trr.custom_uri                            |             | 기본          | 문자열 |                |                     |           |        |
| network.trr.disable-ECS                           |             | 기본          | 불린값 | true           |                     |           |        |
| network.trr.early-AAAA                            |             | 기본          | 불린값 | false          |                     |           |        |
| network.trr.max-fails                             |             | 기본          | 정수  | 5              |                     |           |        |
| network.trr.mode                                  |             | 수정됨         | 정수  | 3              |                     |           |        |
| network.trr.request-timeout                       |             | 기본          | 정수  | 1500           |                     |           |        |
| network.trr.uri                                   |             | 수정됨         | 문자열 | https://dns.cl | oudflare.com/.well- | known/dns | -query |
| network.trr.useGET                                |             | 기본          | 불린값 | false          |                     |           |        |
| network.trr.wait-for-portal                       |             | 기본          | 불린값 | true           |                     |           |        |

#### ESNI

Firefox

[Check My Browser]

### https://www.cloudflare.com/ssl/encrypted-sni/

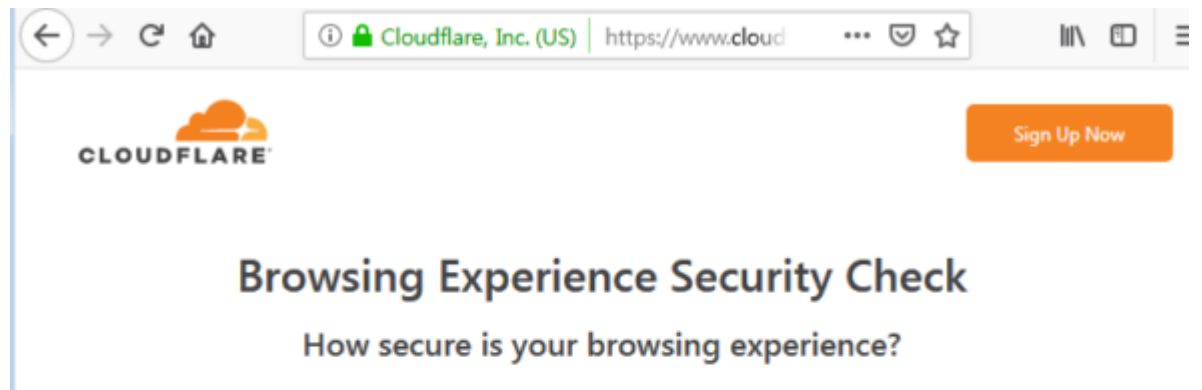

When you browse websites, there are several points where your privacy could be compromised, such as by your ISP or the coffee shop owner providing your WiFi connection. This page automatically tests whether your DNS queries and answers are encrypted, whether your DNS resolver uses DNSSEC, which version of TLS is used to connect to the page, and whether your browser supports encrypted Server Name Indication (SNI).

Check My Browser

#### DNS

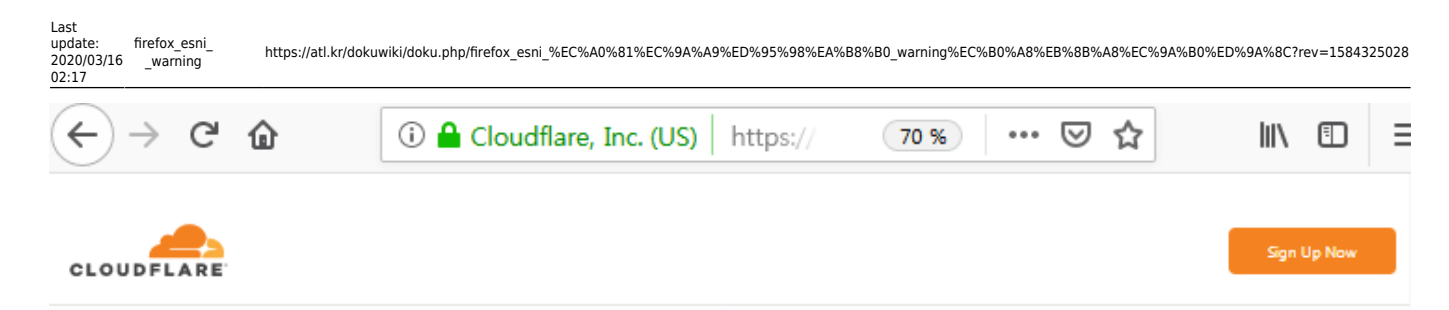

## **Browsing Experience Security Check**

#### How secure is your browsing experience?

When you browse websites, there are several points where your privacy could be compromised, such as by your ISP or the coffee shop owner providing your WiFi connection. This page automatically tests whether your DNS queries and answers are encrypted, whether your DNS resolver uses DNSSEC, which version of TLS is used to connect to the page, and whether your browser supports encrypted Server Name Indication (SNI).

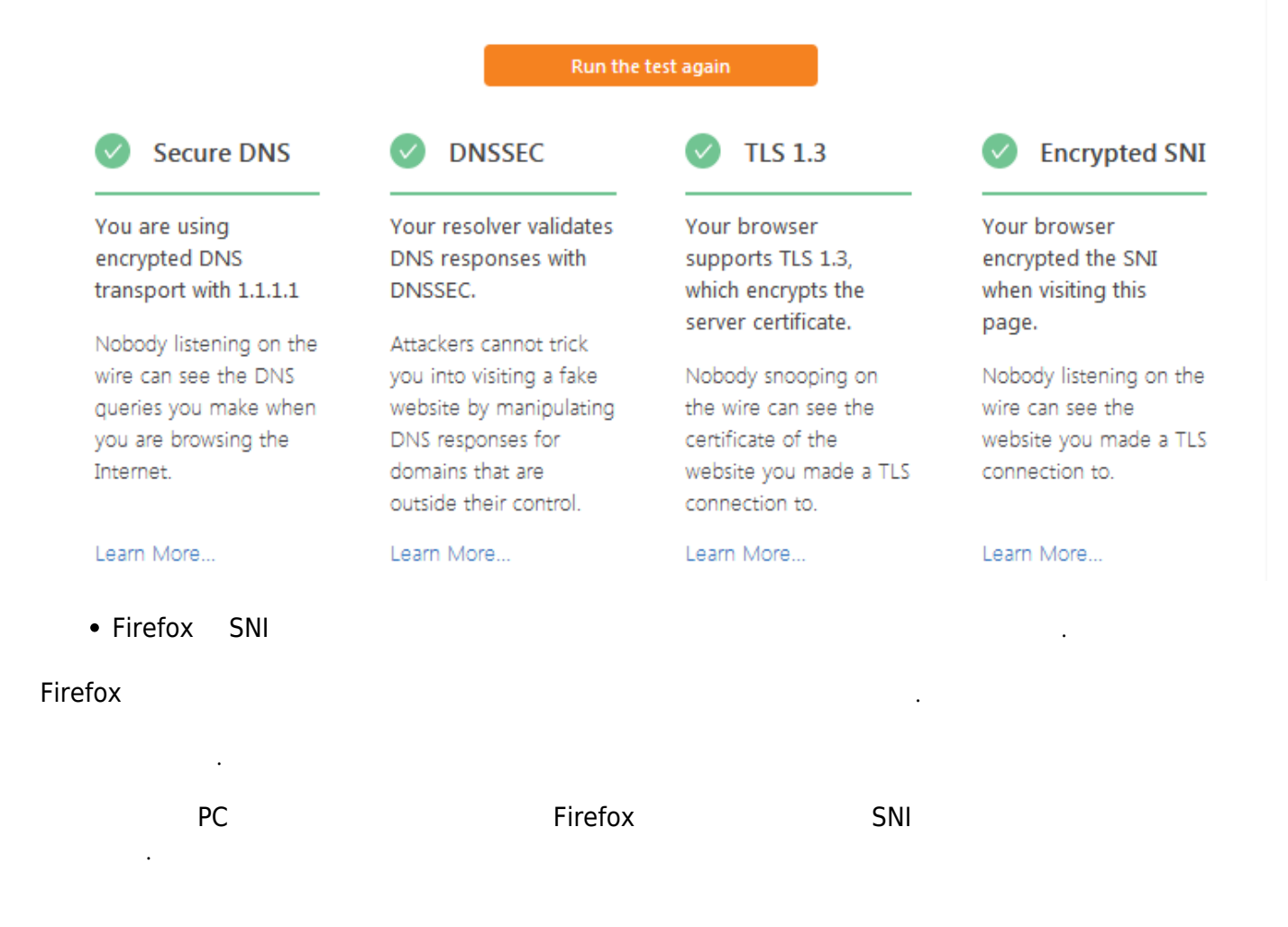

From: https://atl.kr/dokuwiki/ - AllThatLinux!

Permanent link: https://atl.kr/dokuwiki/doku.php/firefox\_esni\_%EC%A0%81%EC%9A%A9%ED%95%98%EA%B8%B0\_warning%EC%B0%A8%EB%88%A8%EC%9A%B0%ED%9A%8C?rev=1584325028 Last update: 2020/03/16 02:17

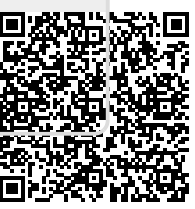